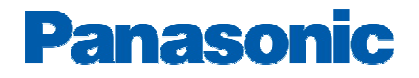

### **Broadvox SIP Trunks Configuration Guide**

### **PBX Platform: KX-NS1000**

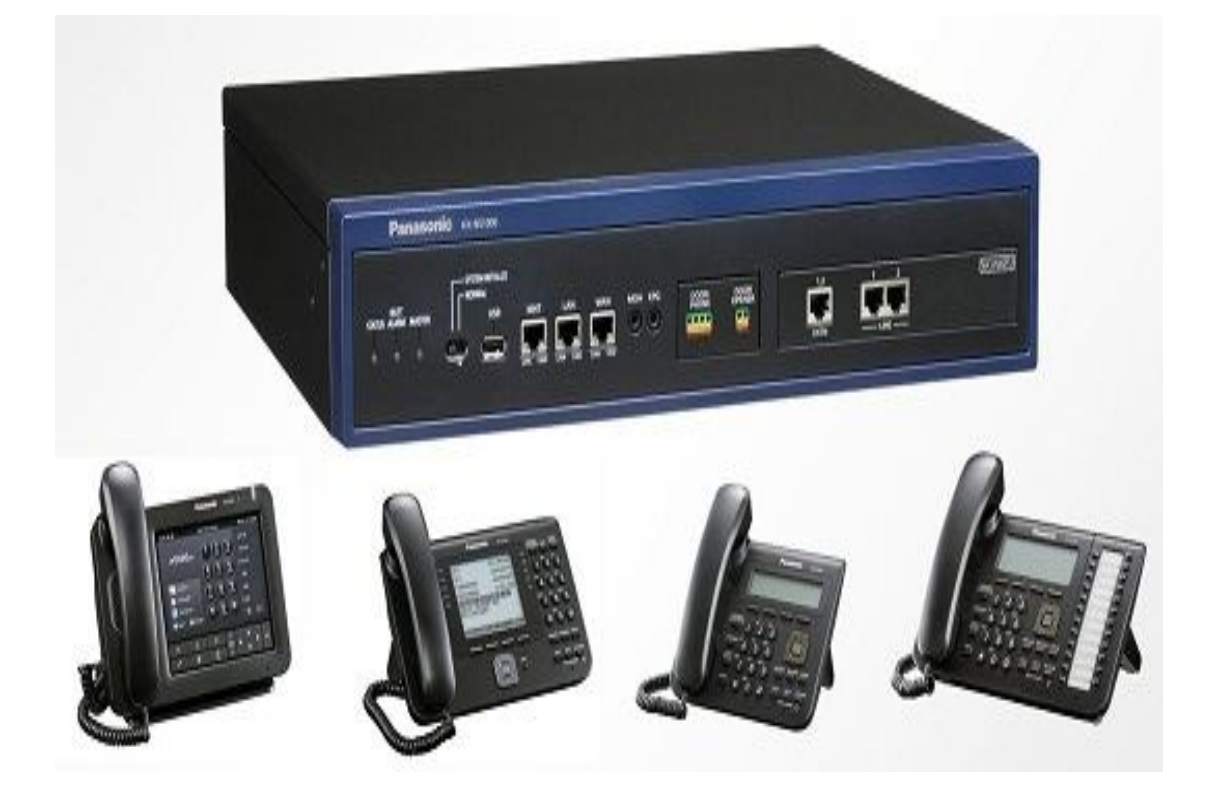

### Overview

This document describes the configuration procedures required for the KX-NS1000 to make full use of the capabilities of Broadvox SIP Trunks Services.

The SIP trunks services of the KX-NS1000 PBX are provided through virtual CO line cards (V-SIPGW16) which are designed to be easily integrated into an Internet Telephony Service provided by an ITSP (Internet Telephony Service Provider).

This guide describes the specific configuration items for the virtual SIP Gateway card in addition to the PBX basic configuration related to SIP trunks functionality. It also describes basic Network configuration to familiarize dealers with the network setup. It does not describe the purpose and use of all configuration options on the virtual SIP Gateway card. For those details, see the KX-NS1000 Programming Manual for Virtual SIP CO Line Card and the KX-NS1000 Manuals available from Panasonic Communication Solutions.

#### **DSP** card and Activation keys

- $\checkmark$  The PBX has to be equipped with a DSP card.
- ✓ Activation keys for SIP-Trunks has to be installed in the PBX to provide the SIP-trunks functionality

To check the number of activation keys installed into the PBX and add new licenses please refer to Page 11 in this guide

### **Architecture Overview**

The following diagram illustrates simple VOIP networks connecting the NS1000 PBX: The Case of Broadvox Setup: Broadvox will provide its services over the Public Internet

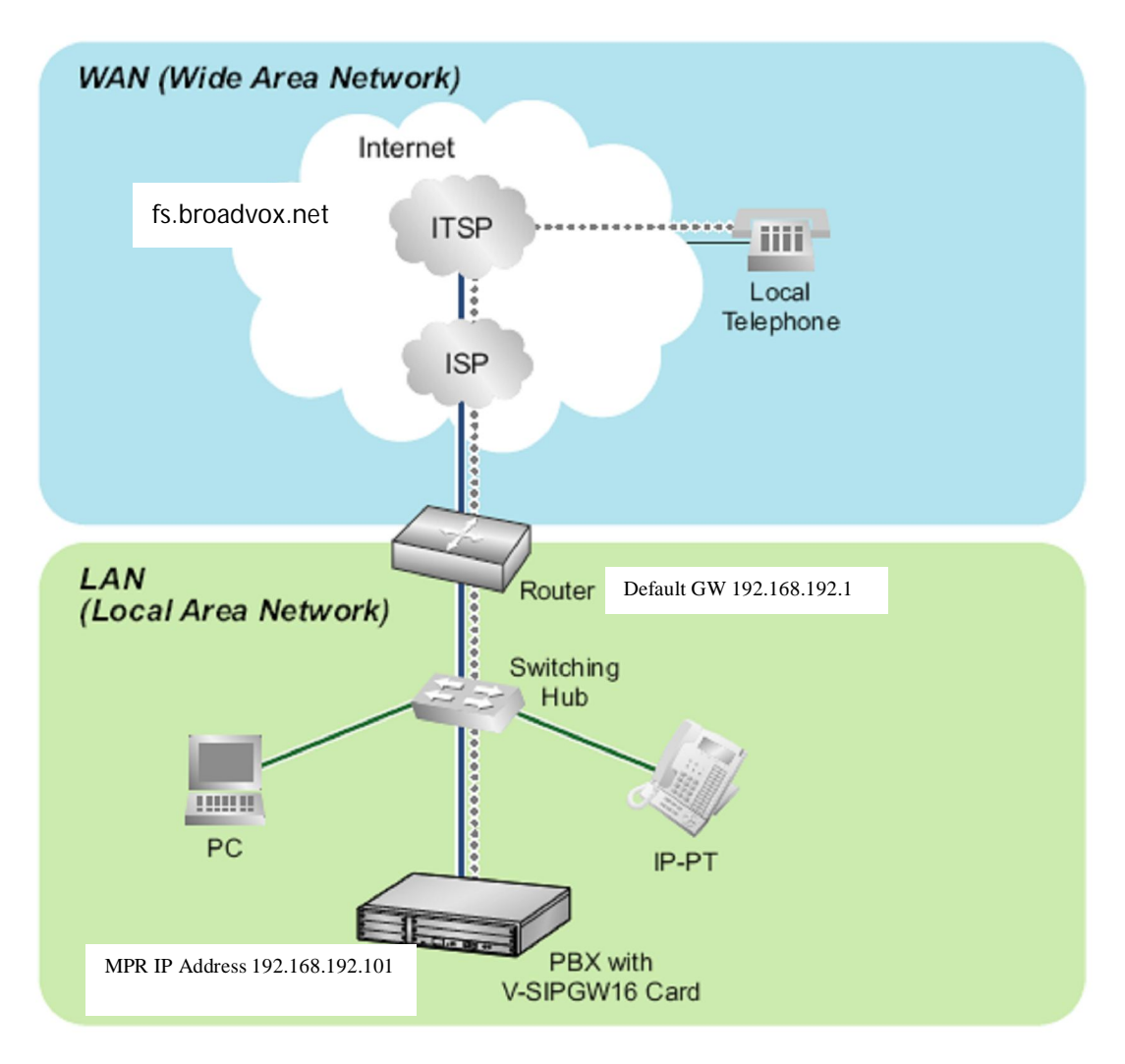

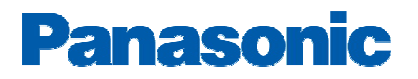

### **Basic V-SIPGW16 Settings for Broadvox Trunks**

### 1- Log into the KX-NS1000 Web Portal

| 🥹 Web Maintenance Console - Mozilla Fire | fox                                                                            |                    |                   |
|------------------------------------------|--------------------------------------------------------------------------------|--------------------|-------------------|
| Eile Edit View History Bookmarks Tools   | Help                                                                           |                    |                   |
| Web Maintenance Console                  | -                                                                              |                    |                   |
| I92.168.192.101/WebMC/users/login        |                                                                                | ☆ マ C 🛛 🗧 - Google | <i>P</i> <b>^</b> |
| 192.193.192.101/Web/K_Users/log/         | Web Maintenance Console<br>Username<br>INSTALLER<br>Password<br>Inter<br>Login |                    |                   |
|                                          |                                                                                |                    |                   |

### 2- Click on the Main KX-NS1000 site

| Web Maintenance Consol                                  | e - Mozilla Firefox |                     |                           |     |            |   | - 7      |
|---------------------------------------------------------|---------------------|---------------------|---------------------------|-----|------------|---|----------|
| e <u>E</u> dit <u>V</u> iew Hi <u>s</u> tory <u>B</u> o | okmarks Tools Help  |                     |                           |     |            |   |          |
| Web Maintenance Console                                 | +                   |                     |                           |     |            |   |          |
| (Web) (192.168.192.101/Web)                             | tC/index/home       |                     |                           | 습   | ▼ C Soogle |   | <i>P</i> |
| 💮 NS1000                                                | Web Maintenanc      | e Console           |                           |     |            |   | ٢        |
| Login as INSTALLER                                      |                     |                     |                           |     |            | 8 | ) 🛃      |
|                                                         |                     |                     |                           |     |            | - |          |
|                                                         | -                   | -                   | -                         | -   | -          |   |          |
|                                                         |                     | 4                   | 4                         | 4   | 4          |   |          |
|                                                         |                     |                     |                           |     |            |   |          |
| h                                                       |                     | <b>)</b>            |                           | ] . | ]          |   |          |
| NS1000                                                  | l                   | 1                   | 1                         | l   | 1          |   |          |
| oTime O days O hours 5 minutes                          |                     |                     |                           | - 4 |            |   |          |
|                                                         |                     | @Panasonic System N | etworks Co., Ltd. 2011-20 | 012 |            |   |          |
|                                                         |                     |                     |                           |     |            |   |          |
|                                                         |                     |                     |                           |     |            |   |          |

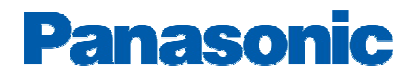

### 3- Go to the Virtual Shelf

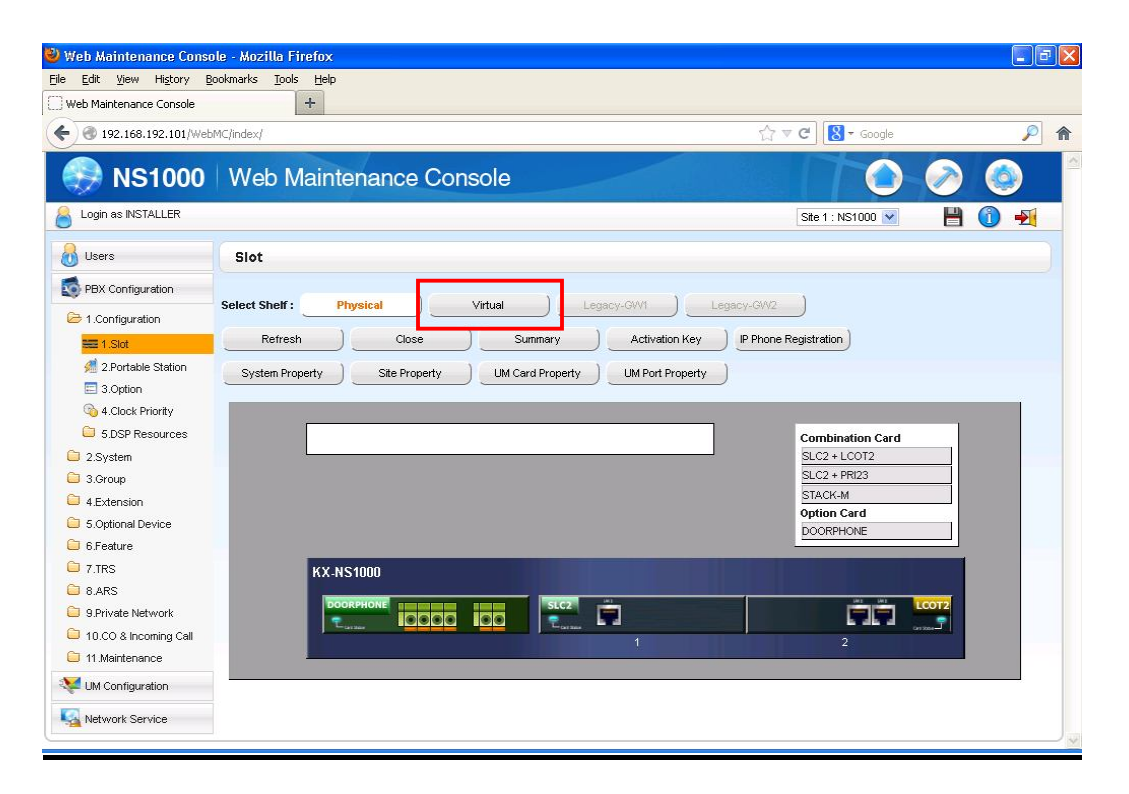

4- Install the V-SIPGW card

| 🐸 Web Maintenance Cons          | ole - Mozilla Firefox                                              |                      |                   |
|---------------------------------|--------------------------------------------------------------------|----------------------|-------------------|
| <u>File Edit View History E</u> | Bookmarks Iools Help                                               |                      |                   |
| Web Maintenance Console         | +                                                                  |                      |                   |
| ♦ 192.168.192.101/Web           | bMC/index/                                                         | ☆ ▼ C 🛛 🕄 - Google   | <i>P</i> <b>^</b> |
|                                 |                                                                    |                      |                   |
| ST000                           | Web Maintenance Console                                            |                      | ð 🥹 📘             |
| Login as INSTALLER              |                                                                    | Site 1 : NS1000 💌    | 💾 🕦 🛃             |
| 👌 Users                         | Slot                                                               |                      |                   |
| PBX Configuration               |                                                                    | 1                    |                   |
| 🗁 1.Configuration               | Select Shelf : Physical Virtual Legacy-GWI                         | egacy-GW2            |                   |
| SEE 1.Slot                      | Refresh Close Summary Activation Key                               | P Phone Registration |                   |
| 2.Portable Station              | System Property UM Card Property UM Card Property UM Port Property | )                    |                   |
| 🚳 4.Clock Priority              | V-SIPGW16 V-IPGW16 V-IPEXT32 V-SIPEXT32 V-IPCS4 V-UTEXT32          |                      |                   |
| 5.DSP Resources                 | Virtual 16-Channel VolP SIP Gateway Card                           |                      | ^                 |
| 2.System                        | Total number of cards 1 🗸                                          |                      |                   |
| C 3.Group                       |                                                                    |                      |                   |
| 4.Extension                     | 1 31 V-SIPGW16                                                     | 9                    |                   |
| 5.Optional Device               |                                                                    |                      |                   |
| G.Feature                       | 2                                                                  | 10                   |                   |
| C PARC                          | 3                                                                  | [11                  |                   |
| a Private Network               |                                                                    |                      |                   |
| 10.CO & Incoming Call           | 4                                                                  | 12                   |                   |
| 🗀 11 Maintenance                |                                                                    |                      |                   |
| W Configuration                 | 5                                                                  | 13                   |                   |
|                                 | 6                                                                  | 14                   |                   |
| Network Service                 |                                                                    |                      |                   |
|                                 | f f                                                                | lar-                 |                   |

# 5- KX-NS1000 Network Settings (The settings provided in this guide is just an example, please follow your site network configuration or consult with your Network administrator for details.)

| 🥹 Web Maintenance Con                  | sole - Mozilla Firefox                                          |                     |                   |     | - 7 | X |
|----------------------------------------|-----------------------------------------------------------------|---------------------|-------------------|-----|-----|---|
| <u>Eile E</u> dit <u>V</u> iew History | <u>B</u> ookmarks <u>T</u> ools <u>H</u> elp                    |                     |                   |     |     |   |
| Web Maintenance Console                | +                                                               |                     |                   |     |     |   |
| ♦ ④ 192.168.192.101/₩                  | ebMC/index/#                                                    | <b>\$</b>           | ▼ C Soogle        |     | P   | ⋒ |
| 💮 NS1000                               | Web Maintenance Console                                         |                     |                   | > 🤇 |     | ^ |
| Login as INSTALLER                     |                                                                 |                     | Site 1 : NS1000 💌 |     | -   |   |
| 💧 Users                                | IP Address/Ports                                                |                     |                   |     |     |   |
| PBX Configuration                      |                                                                 |                     |                   |     |     |   |
| W Configuration                        | Basic Settings Advanced Settings Reference                      |                     |                   |     | _   |   |
| Network Service                        | LAN Setting                                                     |                     |                   |     |     |   |
| IP 1.IP Address/Ports                  | DHCP Port Number                                                | : 68                |                   |     |     |   |
| 🗀 2.Server Feature                     | <ul> <li>Obtain an IP address automatically</li> </ul>          |                     |                   |     |     |   |
| 🗀 3.Client Feature                     | Use the following IP address                                    |                     | •                 |     |     |   |
| 🗀 4.0ther                              | IP Address                                                      | 192 168 192 101     |                   |     |     |   |
|                                        | MAC Address                                                     |                     |                   |     |     |   |
|                                        | INIAC AUDICES                                                   | . UU.SU.FU.CA.DA.BA |                   |     |     |   |
|                                        | Subnet Mask                                                     | : 255.255.255.0     |                   |     |     |   |
|                                        | Default Gateway                                                 | : 192.168.192.1     |                   |     |     |   |
|                                        |                                                                 |                     | •                 |     |     |   |
|                                        | DNS Setting                                                     |                     |                   |     |     |   |
|                                        | Port Number                                                     | : 53                |                   |     |     |   |
|                                        | <ul> <li>Obtain DNS server address<br/>automatically</li> </ul> |                     |                   |     |     |   |
|                                        | Use the following DNS server                                    |                     |                   |     | ~   | ~ |

| Web Maintenance Cons                                                                                                    | ole - Mozilla Firefox                                                                                                    |                        |                |
|----------------------------------------------------------------------------------------------------|----------------------------------------------------------------------------------------------------|------------------------|----------------|
| jile Edit ⊻iew History                                                                                                   | Bookmarks Iools Help                                                                                                    |                        |                |
| Web Maintenance Console                                                                                                  | +                                                                                                    | <u> </u>               |                |
| • 3 192.168.192.101/We                                                                                                   | bMC/index/#                                                                                                    | {} ▼ C 8               | 🔻 Google 🔑 🎓   |
| Login as INSTALLER                                                                                                    |                                                                                                    | Site 1 : N             | IS1000 💌 💾 🕦 🛃 |
| 💧 Users                                                                                                    | IP Address/Ports                                                                                                    |                        |                |
| S PBX Configuration                                                                                                    |                                                                                                    |                        |                |
| VM Configuration                                                                                                    | Basic Settings Advanced Settings Reference                                                                                                    |                        |                |
| Kale Network Service                                                                                                    | DNS Setting                                                                                                    |                        |                |
| IP       1 JP Address/Ports         IP       2.Server Feature         IP       3.Client Feature         IP       4.Other | Port Number<br>Obtain DNS server address<br>automatically<br>Use the following DNS server<br>address<br>Preferred DNS IP Address<br>Alternative DNS IP Address | : 53<br>: 58.67.58.162 |                |
|                                                                                                    | OSP IP Setting     Obtain DSP IP address     automatically     Use the following DSP IP address     DSP Card #1 - 1                                            | . 10.07 / 4.102        |                |
|                                                                                                    | ID Adda                                                                                                    | OK OK                  | Cancel Apply   |

### 6- The V-SIPGW Card and Shelf Properties

#### The settings of the card and shelf property should be as Default settings

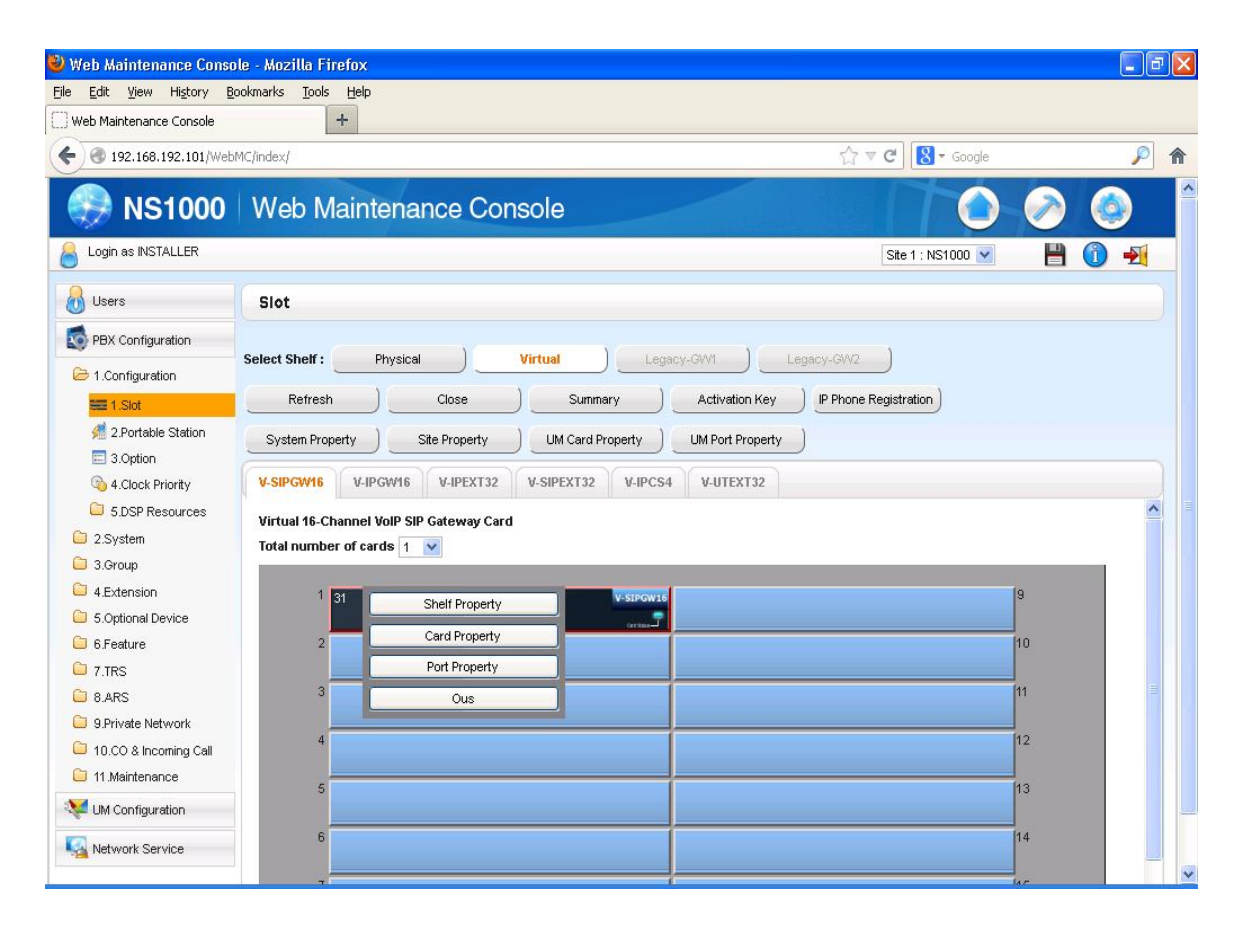

### 7- The V-SIPGW Port Property

|                             |           | and a second     |          |        |              |                            |                                     |                   | 0                |
|-----------------------------|-----------|------------------|----------|--------|--------------|----------------------------|-------------------------------------|-------------------|------------------|
| 192.168.192.101/Web         | MC/index/ | #                |          |        |              |                            | G V C S → Google                    |                   | P                |
| Login as INSTALLER          |           |                  |          |        |              |                            | Site 1 : NS1000 💌                   | 1                 | -21              |
| Users                       | Port      | Property - Vir   | tual SII | P Gate | way          |                            |                                     |                   |                  |
| PBX Configuration           | Colored   | Duquidan ) Add D |          | Tours  | 8. daukau )  |                            |                                     |                   |                  |
| 1.Configuration             | Select    | Provider Add Pl  | rovider  |        | Adaptor      |                            |                                     |                   |                  |
| I.Slot                      | 44        | Main Account     | Reg      | gister | NAT Option   | Calling Party Called Party | VOICE/FAX RTP/RTCP T                | .38 »             |                  |
| 2.Portable Station 3.Option | No.       | Shelf            | Slot     | Port   | Connection   | Connection Attribute       | Channel Attribute                   | Provid<br>(20 cha | er Nam<br>racter |
| 🚳 4.Clock Priority          |           | ALL 💌            |          |        | ALL 💌        | ALL 💌                      | ALL 💌                               |                   |                  |
| 5.DSP Resources             | 1         | Virtual          | 31       | 1      | INS          | SIP Provider               | Basic channel                       | Broadvox          |                  |
| 2.System                    | 2         | Virtual          | 31       | 2      | INS          | SIP Provider               | Additional channel for Slot 31 Ch 1 |                   |                  |
| 3.Group                     | 3         | Virtual          | 31       | 3      | INS          | SIP Provider               | Additional channel for Slot 31 Ch 1 |                   |                  |
| 4.Extension                 | 4         | Virtual          | 31       | 4      | Fault        | SIP Provider               | Not Used                            |                   |                  |
| 5.0ptional Device           | 5         | Virtual          | 31       | 5      | Fault        | SIP Provider               | Not Used                            |                   |                  |
| 6.Feature                   | 6         | Virtual          | 31       | 6      | Fault        | SIP Provider               | Not Used                            |                   |                  |
| 7.TRS                       | 7         | Virtual          | 31       | 7      | Fault        | SIP Provider               | Not Used                            |                   |                  |
| 3 8.ARS                     | 8         | Virtual          | 31       | 8      | Fault        | SIP Provider               | Not Used                            |                   |                  |
| 9.Private Network           | 9         | Virtual          | 31       | 9      | Fault        | SIP Provider               | Not Used                            |                   |                  |
| 10.CO & Incoming Call       | 10        | Virtual          | 31       | 10     | Fault        | SIP Provider               | Not Used                            |                   |                  |
| 11.Maintenance              | 11        | Virtual          | 31       | 11     | Fault        | SIP Provider               | Not Used                            |                   |                  |
| UM Configuration            | 12        | Virtual          | 31       | 12     | Fault        | SIP Provider               | Not Used                            |                   |                  |
| Network Service             | <         |                  | 1        | 101).  |              |                            |                                     |                   | >                |
|                             | ¢ I       |                  |          |        | tet ket 🛛 Pa | ge 1 of 1 🕞 🖬 20 🛩         |                                     | View 1 -          | 16 of 1          |

#### SIP Server Address should be obtained from your Broadvox Welcome Letter

| 🥙 Web Maintenance Cons                                   | ole - Mozilla Firefox     |                         |                   |                        |                    |                   |
|----------------------------------------------------------|---------------------------|-------------------------|-------------------|------------------------|--------------------|-------------------|
| <u>Eile E</u> dit <u>V</u> iew Hi <u>s</u> tory <u>E</u> | ookmarks Tools Help       |                         |                   |                        |                    |                   |
| Web Maintenance Console                                  | +                         |                         |                   |                        |                    |                   |
| 🗲 🛞 192.168.192.101/Web                                  | oMC/index/#               |                         |                   | Ę                      | 7 ▼ C 🔀 - Google   |                   |
| Login as INSTALLER                                       |                           |                         |                   |                        | Site 1 : NS1000 😒  | 💾 🛈 🛃             |
| 💧 Users                                                  | Port Property - Virtua    | I SIP Gateway           |                   |                        |                    |                   |
| PBX Configuration                                        | Select Brouider           | dor ) Truck (Identor )  |                   |                        |                    |                   |
| 😂 1.Configuration                                        | Select Provider Add Provi |                         |                   |                        |                    |                   |
| EE 1.Slot                                                | « Main Account            | Register NAT Opt        | ion Calling Party | Called Party           | Ioice/FAX RTP/RTCP | .38 »             |
| 🐖 2.Portable Station                                     | Provider Name             | SIP Server Name         | SIP Server        | SIP Server             | SIP Service Domain |                   |
| 3.Option                                                 | (20 characters)           | (100 characters)        | IP Address        | Port Number            | (100 characters)   | Subscriber Numb   |
| 3 4.Clock Priority                                       |                           |                         |                   |                        |                    |                   |
| 5.DSP Resources                                          | Broadvox                  | nd01-03.fs.broadvox.net |                   | 5060                   |                    | <u> </u>          |
| 📋 2.System                                               |                           |                         |                   | 5060                   |                    |                   |
| 🗀 3.Group                                                |                           |                         |                   | 5060                   |                    |                   |
| 4.Extension                                              |                           |                         |                   | 5060                   |                    |                   |
| 5.Optional Device                                        |                           |                         |                   | 5060                   |                    |                   |
| 🗀 6.Feature                                              |                           |                         |                   | 5060                   |                    |                   |
| C 7.TRS                                                  |                           |                         |                   | 5060                   |                    |                   |
| 🗀 8.ARS                                                  |                           |                         |                   | 5060                   |                    |                   |
| 9.Private Network                                        |                           |                         |                   | 5060                   |                    |                   |
| 🗀 10.CO & Incoming Call                                  |                           |                         |                   | 5060                   |                    |                   |
| 🗀 11.Maintenance                                         |                           |                         |                   | 5060                   |                    |                   |
| W Configuration                                          |                           |                         |                   | 5060                   |                    | ~                 |
| Network Service                                          | <                         |                         |                   |                        | III.               | >                 |
|                                                          | ¢ 🔳                       |                         | Page 1 of 1       | ъх ы <mark>20 🖌</mark> |                    | View 1 - 16 of 16 |
|                                                          |                           |                         |                   |                        |                    |                   |
|                                                          |                           |                         |                   |                        | OK Cancel          | Apply             |
|                                                          |                           |                         |                   |                        |                    |                   |

#### User Name = BTN number (From Your Welcome Letter) Authentication ID = Same as BTN Authentication Password is obtained from your welcome letter

| Edit View History E    | ookmarks   |          | ыр        |        |        |                                                                                                    |        |                     |                |                      |                      |                      |                           |   |
|------------------------|------------|----------|-----------|--------|--------|----------------------------------------------------------------------------------------------------|--------|---------------------|----------------|----------------------|----------------------|----------------------|---------------------------|---|
|                        | Mclinday   |          |           |        |        |                                                                                                    |        |                     |                | A = A                |                      | ala                  |                           | 0 |
| G 192.166.192.101/Web  | Mc/Index/4 | *.<      | _         |        |        |                                                                                                    |        |                     |                | MAC                  |                      | fiic.                |                           | ~ |
| Login as INSTALLER     |            |          |           |        |        |                                                                                                    |        |                     |                | Sit                  | e 1 : NS1000         | × -                  | ) 🕜 •                     |   |
| Users                  | Port       | Propert  | / - Virti | ual SI | P Gate | way                                                                                                    |        |                     |                |                      |                      |                      |                           |   |
| PBX Configuration      |            |          |           |        |        |                                                                                                    |        |                     |                |                      |                      |                      |                           |   |
| 1 Configuration        | Select F   | Provider | Add Pro   | vider  | Trunk  | Adaptor                                                                                                    |        |                     |                |                      |                      |                      |                           |   |
| = 1 Slot               |            | Main     | ccount    | Rei    | gister | NAT Option                                                                                                    | Cal    | lling Party         | Called Party   | Voice/FAX            | RTP/RT               | СР Т.38              | *                         |   |
| and 2 Portable Station |            |          |           |        |        |                                                                                                    |        |                     |                |                      |                      |                      |                           |   |
| 3.Option               | No.        | She      | lf        | Slot   | Port   | Connection                                                                                                    |        | User N<br>(64 chara | ame<br>acters) | Authenti<br>(64 char | cation ID<br>acters) | Authentica<br>(32 cl | ition Passw<br>naracters) |   |
| 💫 4.Clock Priority     |            | ALL      | ~         |        |        | ALL                                                                                                    | ~      |                     |                |                      |                      |                      |                           |   |
| 5.DSP Resources        | 1          | Virtual  |           | 31     | 1      | INS                                                                                                    | San    | ne as BTI           | N S            | Same as B            | TN                   | Auth Pass            | 3                         |   |
| 2.System               | 2          | Virtual  |           | 31     | 2      | INS                                                                                                    |        |                     |                |                      |                      |                      |                           |   |
| 3.Group                | 3          | Virtual  |           | 31     | 3      | INS                                                                                                    |        |                     |                |                      |                      |                      |                           |   |
| 4.Extension            | 4          | Virtual  |           | 31     | 4      | Fault                                                                                                    |        |                     |                |                      |                      |                      |                           |   |
| 5.Optional Device      | 5          | Virtual  |           | 31     | 5      | Fault                                                                                                    |        |                     |                |                      |                      |                      |                           |   |
| 6.Feature              | 6          | Virtual  |           | 31     | 6      | Fault                                                                                                    |        |                     |                |                      |                      |                      |                           |   |
| 7.TRS                  | 7          | Virtual  |           | 31     | 7      | Fault                                                                                                    |        |                     |                |                      |                      |                      |                           |   |
| 8.ARS                  | 8          | Virtual  |           | 31     | 8      | Fault                                                                                                    |        |                     |                |                      |                      |                      |                           |   |
| 9.Private Network      | 9          | Virtual  |           | 31     | 9      | Fault                                                                                                    |        |                     |                |                      |                      |                      |                           |   |
| 10.CO & Incoming Call  | 10         | Virtual  |           | 31     | 10     | Fault                                                                                                    |        |                     |                |                      |                      |                      |                           |   |
| 11 Maintenance         | 11         | Virtual  |           | 31     | 11     | Fault                                                                                                    |        |                     |                |                      |                      |                      |                           |   |
| UM Configuration       | 12         | Virtual  |           | 31     | 12     | Fault                                                                                                    |        |                     |                |                      |                      |                      |                           |   |
| Network Convice        | <          |          |           |        |        |                                                                                                    |        |                     |                |                      |                      |                      | )                         | > |
| DIPDROFK SPEVICE       |            |          |           |        |        | and the second second second second second second second second second second second second second second second | Incord | e lacel -           | 20             |                      |                      |                      |                           |   |

Change the Register Sending Interval to 180

| Web Maintenance Console     | oonnans     | +               |         |                |            |               |                                  |                                      |                    |
|-----------------------------|-------------|-----------------|---------|----------------|------------|---------------|----------------------------------|--------------------------------------|--------------------|
| () (192.168.192.101/Web     | oMC/index/4 | #               |         |                |            |               |                                  | 🙁 🕶 Google                           | P                  |
| Login as INSTALLER          |             |                 |         |                |            |               | Site                             | I : NS1000 💌 💾 🧯                     | ) 📲                |
| 🔥 Users                     | Port        | Property - Vir  | tual SI | P Gate         | way        |               |                                  |                                      |                    |
| PBX Configuration           | Select F    | Provider Add Pr | ovider  | ) <u>Trunk</u> | Adaptor    |               |                                  |                                      |                    |
| I.Slot                      |             | Main Account    | Re      | gister         | NAT Option | Calling Party | Called Party Voice/FAX           | RTP/RTCP T.38 »                      |                    |
| 2.Portable Station 3.Option | No.         | Shelf           | Slot    | Port           | Connection | Register      | Register Sending<br>Interval (s) | Un-Register<br>Ability when port INS | Register<br>(100 d |
| 🚳 4.Clock Priority          |             | ALL 💙           |         | 1              | ALL        | ALL 💙         |                                  | ALL 💌                                |                    |
| 5.DSP Resources             | 1           | Virtual         | 31      | 1              | INS        | Enable        | 180                              | Enable                               | ^                  |
| 2.System                    | 2           | Virtual         | 31      | 2              | INS        | Enable        | 3600                             | Enable                               |                    |
| 🔁 3.Group                   | 3           | Virtual         | 31      | 3              | INS        | Enable        | 3600                             | Enable                               |                    |
| 4.Extension                 | 4           | Virtual         | 31      | 4              | Fault      | Enable        | 3600                             | Enable                               |                    |
| 📁 5.0ptional Device         | 5           | Virtual         | 31      | 5              | Fault      | Enable        | 3600                             | Enable                               |                    |
| ڬ 6.Feature                 | 6           | Virtual         | 31      | 6              | Fault      | Enable        | 3600                             | Enable                               |                    |
| 7.TRS                       | 7           | Virtual         | 31      | 7              | Fault      | Enable        | 3600                             | Enable                               |                    |
| 🗀 8.ARS                     | 8           | Virtual         | 31      | 8              | Fault      | Enable        | 3600                             | Enable                               |                    |
| 9.Private Network           | 9           | Virtual         | 31      | 9              | Fault      | Enable        | 3600                             | Enable                               |                    |
| 🗀 10.CO & Incoming Call     | 10          | Virtual         | 31      | 10             | Fault      | Enable        | 3600                             | Enable                               |                    |
| 🗀 11.Maintenance            | 11          | Virtual         | 31      | 11             | Fault      | Enable        | 3600                             | Enable                               |                    |
| UM Configuration            | 12          | Virtual         | 31      | 12             | Fault      | Enable        | 3600                             | Enable                               | ~                  |
| Network Service             | <           | 1,2             | 1.5     | -1.            | 11         | )             |                                  | 1. J                                 | >                  |
| A NOLWOIK SERVICE           | ¢           |                 |         |                | ta ka Pa   | ge 1 of 1 🔛   | 20 🗸                             | View                                 | 1 - 16 of 16       |

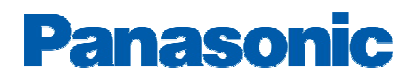

#### Change the CNIP Receive (ALL channels) to Yes

| Web Maintenance Conso         | ile - Mozi | lla Firefox |                 |          |                   |          |        |           |                 |      |               | đ  |
|-------------------------------|------------|-------------|-----------------|----------|-------------------|----------|--------|-----------|-----------------|------|---------------|----|
| e Edit <u>V</u> iew History B | ookmarks   | Tools Help  |                 |          |                   |          |        |           |                 |      |               |    |
|                               |            | T           |                 |          |                   |          |        | A = 0     |                 |      | 0             |    |
| • 192.168.192.101/Web         | MC/index/  |             |                 |          |                   |          |        | 17 V C    | Google          |      | P             | 1  |
| S1000                         | We         | b Mainte    | enanc           | e Co     | nsole             |          |        |           |                 |      |               |    |
| Login as INSTALLER            |            |             |                 |          |                   |          |        |           | Site 1 : NS1000 | P    |               |    |
|                               | Bort       | Branarty 3  | Vietual C       | IR Cata  | */=1/             |          |        |           |                 |      |               | 5  |
|                               | For        | -roperty -  | virtual 5       | ir Gater | way               |          |        |           |                 |      |               |    |
| PBX Configuration             | Contractor |             | let Description | 1 (      | A desident 1      |          |        |           |                 |      |               |    |
| 😂 1.Configuration             | Select F   | rovider Ac  | ia Provider     |          | Adaptor           |          |        |           |                 |      |               |    |
| 🗮 1.Slot                      | **         | T.38 Option | DSP             | Suppleme | entary Service Ad | vanced   | *      |           |                 |      |               |    |
| 🕖 2.Portable Station          |            | 100         |                 |          |                   |          | CNID   | Chill     |                 |      |               |    |
| 3.Option                      | No.        | Shelf       | Slot            | Port     | Connection        | CLIR     | (Send) | (Receive) |                 |      |               |    |
| 🚳 4.Clock Priority            |            | ALL         | *               |          | ALL 🔽             | ALL 💌    | ALL 💌  | ALL 💌     |                 |      |               |    |
| 5.DSP Resources               | 1          | Virtual     | 31              | 1        | OUS               | Yes      | Yes    | Yes       |                 |      |               | ^  |
| 🗀 2.System                    | 2          | Virtual     | 31              | 2        | OUS               | Yes      | Yes    | Yes       |                 |      |               |    |
| 🔁 3.Group                     | 3          | Virtual     | 31              | 3        | OUS               | Yes      | Yes    | Yes       |                 |      |               |    |
| 🗀 4.Extension                 | 4          | Virtual     | 31              | 4        | Fault             | Yes      | Yes    | No        |                 |      |               |    |
| 🗀 5.0ptional Device           | 5          | Virtual     | 31              | 5        | Fault             | Yes      | Yes    | No        |                 |      |               |    |
| 🗀 6.Feature                   | 6          | Virtual     | 31              | 6        | Fault             | Yes      | Yes    | No        |                 |      |               | 1  |
| C 7.TRS                       | 7          | Virtual     | 31              | 7        | Fault             | Yes      | Yes    | No        |                 |      |               |    |
| 🗀 8.ARS                       | 8          | Virtual     | 31              | 8        | Fault             | Yes      | Yes    | No        |                 |      |               |    |
| 📋 9.Private Network           | 9          | Virtual     | 31              | 9        | Fault             | Yes      | Yes    | No        |                 |      |               |    |
| 10.CO & Incoming Call         | 10         | Virtual     | 31              | 10       | Fault             | Yes      | Yes    | No        |                 |      |               |    |
| 📋 11.Maintenance              | 11         | Virtual     | 31              | 11       | Fault             | Yes      | Yes    | No        |                 |      |               |    |
| VM Configuration              | 12         | Virtual     | 31              | 12       | Fault             | Yes      | Yes    | No        |                 |      |               |    |
|                               | 13         | Virtual     | 31              | 13       | Fault             | Yes      | Yes    | No        |                 |      |               | ~  |
| Metwork Service               | φI         |             |                 |          | ia 🖂 Pa           | ige 1 of | 1 20   | ~         |                 | Viev | v 1 - 16 of 1 | 16 |

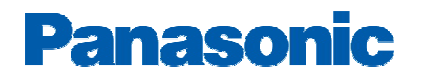

### **Essential PBX Configuration:**

Please locate your DID information in the Broadvox Welcome letter/account Portal

To Assign the DID numbers destinations, Go to 10-3.CO & Incoming Call→ DDI/DID table

| /eb Maintenance Console  | +                                |                     |                         |                         |                         |
|--------------------------|----------------------------------|---------------------|-------------------------|-------------------------|-------------------------|
| ) 🛞 192.168.192.101/Web  | MC/index/                        |                     |                         | ☆ ▼ C 8 - Goog          | gle 🔎                   |
| 🗩 NS1000                 | Web Maintenance                  | Console             |                         |                         |                         |
| Login as INSTALLER       |                                  |                     |                         | Site 1 : NS1000         | 🗹 💾 🚺 🛃                 |
| Users                    | DDI / DID Table                  |                     |                         |                         |                         |
| PBX Configuration        |                                  |                     |                         |                         |                         |
| 1.Configuration          | Automatic Registration Name Gene | Destination Setting |                         |                         |                         |
| 2.System                 | ID + DDI / DID Number            | DDI / DID Name      | DDI / DID Destination - | DDI / DID Destination - | DDI / DID Destination - |
| 3.Group                  | (32 digits)                      | (20 characters)     | Uay                     | Lunch                   | Break                   |
| 4.Extension              | 1 1234567890                     | Broadvox1           | 101                     | 500                     | 500                     |
| 5.Optional Device        | 2                                |                     |                         |                         |                         |
| <mark>3</mark> 6.Feature | 3                                |                     |                         |                         |                         |
| 7.TRS                    | 1                                |                     |                         |                         |                         |
| 8.ARS                    | 6                                |                     |                         |                         |                         |
| 9.Private Network        | 3                                |                     |                         |                         |                         |
| 10.CO & Incoming Call    |                                  |                     |                         |                         |                         |
| at 1.CO Line Settings    | -                                |                     |                         |                         |                         |
| 2.DIL Table & Port       | 8                                |                     |                         |                         |                         |
| Settings                 | 9                                |                     |                         |                         |                         |
| 🐉 3.DDI / DID Table      | 10                               |                     |                         |                         |                         |
| 5.Miscellaneous          | 11                               |                     |                         |                         |                         |
| 11.Maintenance           | 12                               |                     |                         |                         |                         |
| UM Configuration         | 13                               |                     |                         |                         |                         |
|                          | 14                               |                     |                         |                         | ~                       |
| -                        |                                  |                     |                         |                         |                         |

#### SIP trunks Activation keys:

1- To obtain additional activation keys, you need to purchase the appropriate activation key codes (For IP Trunks) and access the Key Management System. You can download the activation keys as an activation key file from the Key Management System. To download the activation keys, enter the MPR ID number shown on the IPCMPR Card in the PBX, and activation key number and registration ID provided on each activation key code.

2- To check the Number of Activation Keys Installed into your system Go to PBX Configuration, 1- Configuration, 1-Slot, click on Activation Keys (Top of the PBX image)

### **Important Notes:**

1- <u>E911</u>:

Please Work Closely with *Broadvox* team to ensure that E911 service is configured and tested properly